スルガ銀行 SURUGA bank

口座情報

# ビジネスバンキング操作マニュアル

※実際の画面とは異なる場合がございますので、ご了承ください

スルガ銀行 2024/07/16

### 目次

| 1. | 残高照会          | 2 |
|----|---------------|---|
| 2. | 入出金明細照会       | 3 |
| 3. | 口座残高/各種契約一覧照会 | 4 |
| 4. | お客さま情報照会      | 5 |
| 5. | 利用口座一覧照会      | 6 |

1

### 1. **残高照会**

ご利用登録されている口座の残高、支払可能残高・手形・小切手などの資金化予定の残高をご確認いただけます。

| スルガ銀行 s                                           | URUGA bank                   |                     |      |         |                     | 金利・相場   手数料   FAQ ログアウト |
|---------------------------------------------------|------------------------------|---------------------|------|---------|---------------------|-------------------------|
| 商品・サービス 一覧⇒                                       | 各種照会<br>残高照会<br>内容を確認してください。 |                     |      |         |                     | 2012/01/05 17:11:20 現在  |
| 残高照会       入出金明細照会       □座/各種契約一覧       お客さま情報照会 | 支店名·口座:東京支/                  | 店 普通預金 5555555<br>名 | 料日   | 口座番号    | 5 四会日時              | )                       |
| 利用口座一覧照会                                          | 東京支店                         |                     | 普通預金 | 5555555 | 2012/01/05 17:11:00 |                         |
| + 振込/振替                                           | 残高                           | 支払可能残高              | 本日資金 | 能残高     | 本日以降資金化残高           | 1                       |
| + 定期預金                                            | 20,042,392円                  | 13,948,718円         |      | 四円      | 6,093,674円          |                         |
| <ul> <li>+ 外貨預金</li> <li>+ 総合振込</li> </ul>        | 入出金明細照会       振込       振替    |                     |      |         |                     |                         |

### 1. 入出金明細照会

ご利用登録されている口座の過去6か月分の入出金明細をご覧いただけます。

- ① 照会期間等を変更したい場合は、該当箇所を選択して 🛄 😒 をクリックしてください。
- ② 「CSV形式」「全銀フォーマット」のいずれかの形式でダウンロードができます。
- ③ 明細についてメモ入力ができるので、お取引の内容を細かく管理できます。(15文字以内)

|                                  | BartoonDank                                                                                                    |                                                                                                    |        |                     |             | 遗作归"作日功劳    | TEXAN FAU [02]      |  |  |  |  |
|----------------------------------|----------------------------------------------------------------------------------------------------|----------------------------------------------------------------------------------------------------|--------|---------------------|-------------|-------------|---------------------|--|--|--|--|
| 翻・サービス 一覧 📦                      | 各種照会                                                                                                    |                                                                                                    |        | 2012/01/04 19:45:09 |             |             |                     |  |  |  |  |
| ▲ インデックス                         | 入出金明細照                                                                                                    | 会                                                                                                    |        |                     |             |             |                     |  |  |  |  |
| - □座管理                           | 内容を確認してくださ                                                                                                    | l W                                                                                                    |        |                     |             |             |                     |  |  |  |  |
| 残高照会                             | 1                                                                                                    |                                                                                                    |        |                     |             |             | -                   |  |  |  |  |
| 入出金明細照会                          |                                                                                                    |                                                                                                    |        |                     |             |             |                     |  |  |  |  |
| 口座·各種契約一覧                        | 文店石,门语:省省资源 2000000                                                                                                    |                                                                                                    |        |                     |             |             |                     |  |  |  |  |
| お客さま情報照会                         | 期間: 2011 • 年 12 • 月 01 • 日 前 カレンダー ~ 2012 • 年 01 • 月 04 • 日 前 カレンダー<br>※ 2011年7月4日 じ居会の問題練を照会できます。                                   |                                                                                                    |        |                     |             |             |                     |  |  |  |  |
| 利用口座一覧照会                         | 파리다스·토                                                                                                    |                                                                                                    |        |                     |             |             |                     |  |  |  |  |
| + 振込·振替                          | 4X511677; 9                                                                                                    |                                                                                                    |        | _                   |             |             |                     |  |  |  |  |
| ▶ 定期預金                           | <ul> <li>並び順:          ・銀行設定通番昇順         <ul> <li>取引日時・銀行設定通番昇順</li> <li>取引日時・銀行設定通番降順</li> <li>取引日時・銀行設定通番降順</li> </ul> </li> </ul> |                                                                                                    |        |                     |             |             |                     |  |  |  |  |
| ▶ 外貨預金                           | 照会                                                                                                    |                                                                                                    |        |                     |             |             |                     |  |  |  |  |
| + 総合振込                           |                                                                                                    | JP-barren Toulow                                                                                                |        |                     |             |             |                     |  |  |  |  |
| ▶ 給与振込                           | □#月細(CSV形式)を<br>□#月細(全銀フォーマ                                                                                                    | Lian Hall (CSV形式)をダウンロードする<br>Cian Hall (全銀フォーマット)をダウンロードする  2                                                  |        |                     |             |             |                     |  |  |  |  |
|                                  | 支区                                                                                                    | 名                                                                                                    | 科目     | 口座番号                | 現在残高        | 支払可能残高      | 照会日時                |  |  |  |  |
| ▶ □/座振管                          | 東京支店                                                                                                    |                                                                                                    | 普通預金   | 5555555             | 20,042,392円 | 13,948,718円 | 2012/01/04 19:45:00 |  |  |  |  |
| ▶ 住民税納付                          | 4件が該当しました。                                                                                                    |                                                                                                    |        |                     |             |             | 1-4件 / 4            |  |  |  |  |
| ► 税金·各種料金払込                      | 日付                                                                                                    |                                                                                                    |        |                     | 摘要          | 経高          | JFK                 |  |  |  |  |
| ▶ 外国送金                           |                                                                                                    | 0330114                                                                                                    | 0318.7 | 1                   | 网区分         | 7314        | ◎ [編集]              |  |  |  |  |
| 1. 利用半篇種                         | 2011/12/13                                                                                                    | 10,000円                                                                                                    | E.     | IB テイ:              | <b>+</b> ∧  | 20,052,392  | <del>ا</del>        |  |  |  |  |
|                                  | 0011 40 40                                                                                                    | 100007                                                                                                    |        | 振替                  |             |             | -                   |  |  |  |  |
| ▶ メール通知サービス                      | 2011/12/13                                                                                                    | 10,000                                                                                                    |        | IB デイ:<br>1E未未      | <b>∓</b> ^  | 20,042,392  | 1-1                 |  |  |  |  |
| No. 1 and the state of the state | 合計                                                                                                    | 20,000円                                                                                                    | 1 0    |                     |             |             |                     |  |  |  |  |
| ↑ セキュリティ該定                       |                                                                                                    | the second second second second second second second second second second second second second second second se |        |                     |             |             |                     |  |  |  |  |

### 3. 口座残高/各種契約一覧照会

お客さまの保有口座の残高と契約内容をご確認いただけます。 詳しい内容を確認したい場合は == 詳細 をクリックしてください。

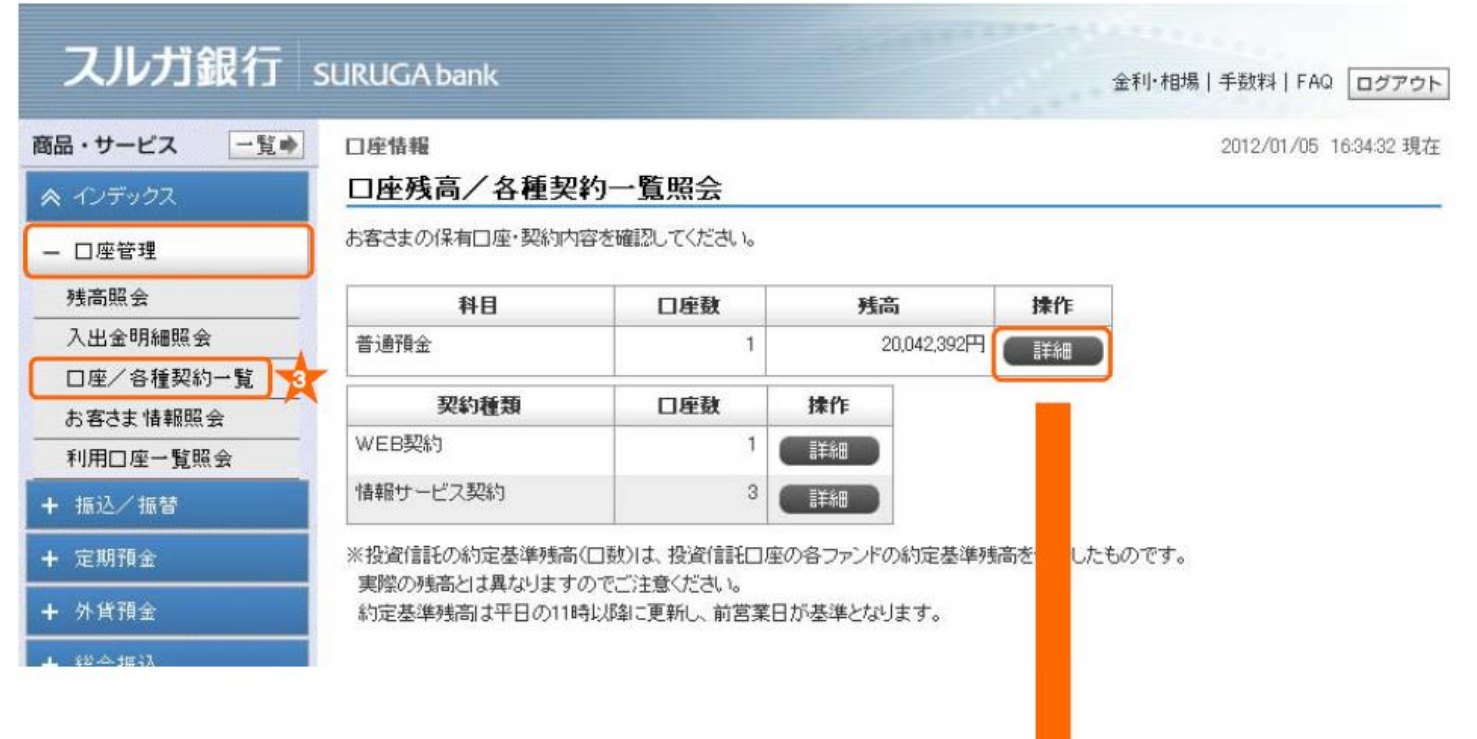

## スルガ銀行 SURUGA bank

| 並作「11日湯   于致存在   「MQ ロクアワト |  |
|----------------------------|--|
|----------------------------|--|

2012/01/05 16:41:34 現在

### 商品・サービス 一覧。

口座/各種契約一覧 お客さま情報照会

利用口座一覧照会

口座情報

### 口座残高/各種契約詳細照会 口座残高/各種契約内容を確認してください。

- 口座管理

残高照会

### ■普通預金 入出金明細照会

| 支店名  | 科目                 | 口座番号                                       | 預金残高                                                                     | 支払可能残高                                                                                                    |
|------|--------------------|--------------------------------------------|--------------------------------------------------------------------------|----------------------------------------------------------------------------------------------------|
| 東京支店 | 普通預金               | 5555555                                    | 20,042,392円                                                              | 20,042,392円                                                                                               |
| 100  | <b>支店名</b><br>東京支店 | 支店名         料目           東京支店         普通預金 | 支店名         科目         口座番号           東京支店         普通預金         55555555 | 支店名         科目         口座番号         預金残高           東京支店         普通預金         55555555         20,042,392円 |

<< 戻る

※投資信託の約定基準残高(口数)は、投資信託口座の各ファンドの約定基準残高を合計したものです。 実際の残高とは異なりますのでご注意ください。 約定基準残高は平日の11時以降に更新し、前営業日が基準となります。

+ 振込/振替

### 4. お客さま情報照会

お客さまの登録情報をご確認いただけます。

| スルガ銀行        | SURUGA ba   | nk               | 金利·相場   手数料   FAQ ログアウト           |  |  |  |  |  |  |
|--------------|-------------|------------------|-----------------------------------|--|--|--|--|--|--|
| 商品・サービス 一覧 🔿 | 口座管理        |                  | 2012/01/05 16:50:46 現在            |  |  |  |  |  |  |
| ペインデックス      | お客さま情       | お客さま情報照会         |                                   |  |  |  |  |  |  |
| - 口座管理       | お客さまの登録     | は情報を確認してください     | 0                                 |  |  |  |  |  |  |
| 残高照会         | 法人情報        | 法人情報 会社名 (株)驗河商事 |                                   |  |  |  |  |  |  |
| 入出金明細照会      |             | 会社名(力ナ)          | カンスルガショウジ                         |  |  |  |  |  |  |
| 口座/各種契約一覧    |             | 郵便番号             | 411-8689                          |  |  |  |  |  |  |
| お客さま情報照会     |             | 住所               | 静岡県駿東郡長泉町スルガ平500                  |  |  |  |  |  |  |
| 利用口座一覧照会     |             | 住所(カナ)           | シズオカケン スントウグン ナガイズミチョウ スルガダイラ 500 |  |  |  |  |  |  |
| + 加△/ 地智     |             | 電話番号             | 0120-123-456                      |  |  |  |  |  |  |
| + 定期預金       | 契約タイプ       |                  | タイプ1                              |  |  |  |  |  |  |
| + 外貨預金       | 振込限度額       | 1日あたり            | 50,000,000円                       |  |  |  |  |  |  |
| + 総合振込       | 総合振込限       | 1日あたり            | 99,999,990,000円                   |  |  |  |  |  |  |
| + 給与振込       | 度額          |                  |                                   |  |  |  |  |  |  |
| + 口座振替       | 給与振込限<br>度額 | 1日あたり            | 99,999,990,000円                   |  |  |  |  |  |  |
| + 住民税納付      |             |                  |                                   |  |  |  |  |  |  |
| + 税金/各種料金払込  |             |                  |                                   |  |  |  |  |  |  |

### 5.利用口座一覧照会

お客さまがご利用口座として登録されている口座をご確認いただけます。

| スルガ銀行        |              |          |          |                         |  |  |  |
|--------------|--------------|----------|----------|-------------------------|--|--|--|
|              | Sakaanbank   |          |          | 金利・相場   手数科   FAG ロクアウト |  |  |  |
| 商品・サービス 一覧 🔶 | 口座情報         |          |          | 2012/01/05 17:03:54 現在  |  |  |  |
|              | 利用口座一覧照会     | ŧ        |          |                         |  |  |  |
| - 口座管理       | サービス利用口座一覧を確 | 認してください。 |          |                         |  |  |  |
| 残高照会         | 支店名          | 科目       | 口座番号     | 通貨                      |  |  |  |
| 入出金明細照会      | 代表口座         |          |          |                         |  |  |  |
| 口座/各種契約一覧    | 東京支店         | 普通預金     | 5555555  |                         |  |  |  |
| お客さま情報照会     | 利用口座         |          |          |                         |  |  |  |
| 利用口座一覧照会     | 東京支店         | 定期預金     | 25252525 |                         |  |  |  |